利用者用

# 新学術研修単位管理システム

## 単位情報閲覧方法について

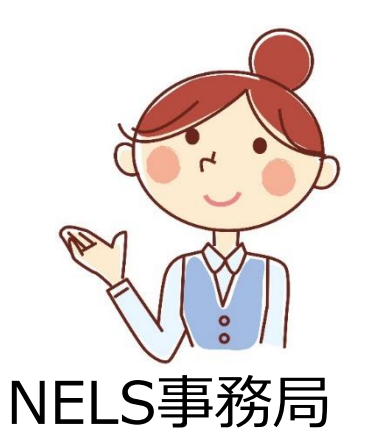

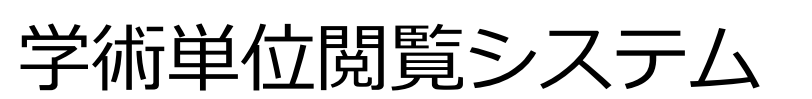

| 講習受講履歴              |              |                |            | 57       | スワード変 |
|---------------------|--------------|----------------|------------|----------|-------|
| <u>トンプ</u> > 講習受講席歴 |              |                |            |          |       |
| 受講日                 | 2011/09/14 ~ | 2012/09/14 会場  |            |          |       |
| カテゴリ                |              | ■ キーワード        |            | Q        | 検索    |
| 該当が65件あります          |              | 取得単位数合計        | 800 《 前へ 1 | 2 3 4    | 5 次への |
| 受講日                 | カテゴリ         | 講習名            |            | 会場       | 取得單位  |
| 2011/12/12          | スポーツ         | 自律神経に対する挑刺激の作用 |            | 京都ブラザ    | 30    |
| 2011/12/07          | 老年           | 肩関節疾患の経動と治療    |            | 札幌プラザ    | 39    |
| 2011/12/04          | 共通           | 職間研疾患の減少新と治療   |            | ブラザホテル大阪 | 20    |
| 2011/12/01          | スポーツ         | リンパに対する鍼刺激の作用  |            | 京都ブラザ    | 11    |
| 2011/11/22          | 老年           | 痛風の診断と治療       |            | 札幌ブラザ    | 88    |
| 2011/11/20          | 共通           | 首間的快速の診断と治療    |            | ブラザホテル大阪 | 90    |
| 2011/11/18          | スポーツ         | 脳神経に対する誠刺激の作用  |            | 京都ブラザ    | 40    |
| 2011/11/18          | 老年           | 腕関節疾患の診断と治療    |            | 札幌ブラザ    | 42    |
| 2011/11/06          | 共i❶          | 生活習慣病の減3断と治療   |            | ブラザホテル大阪 | 42    |
| 2011/10/20          | 共通           | 生活習慣病の診断と治療    |            | ブラザホテル大阪 | 41    |

利用者用

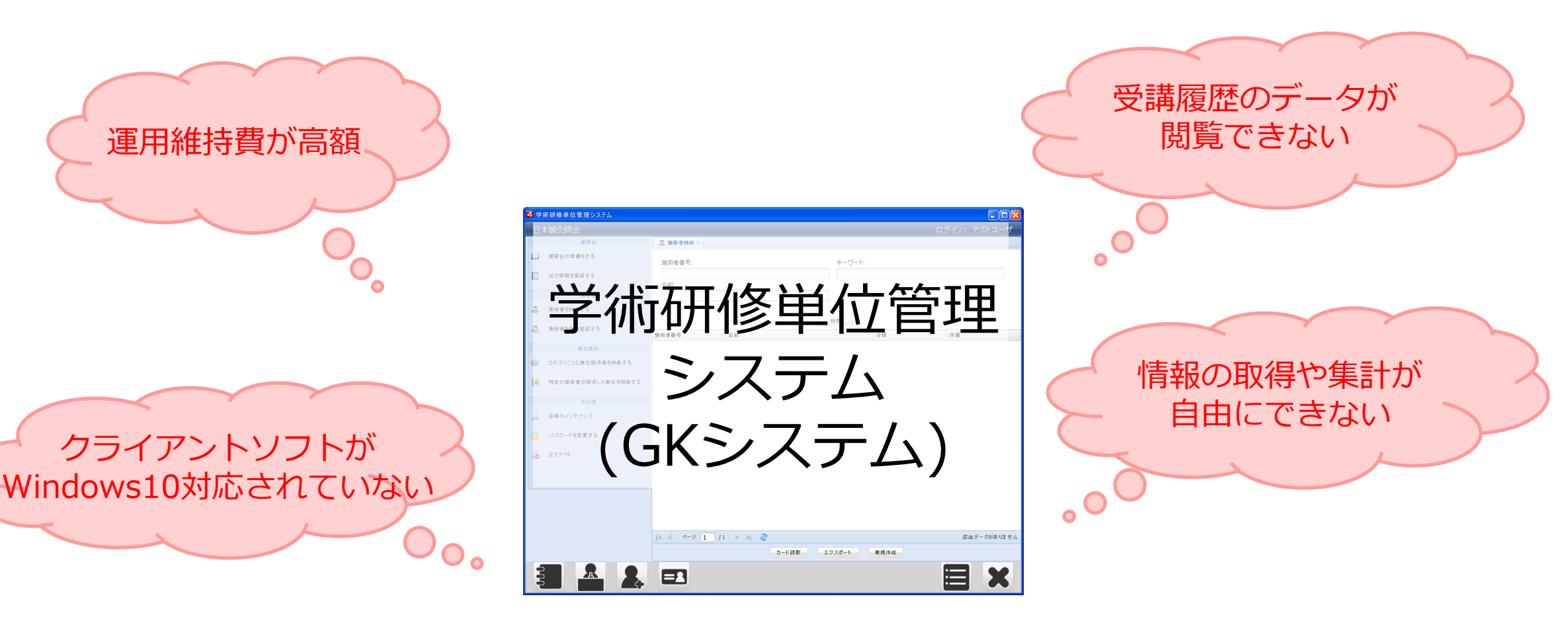

### 2020年11月に廃止予定

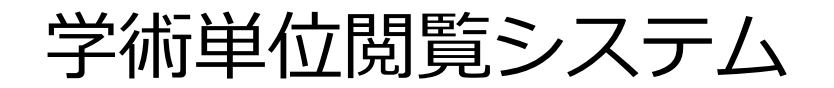

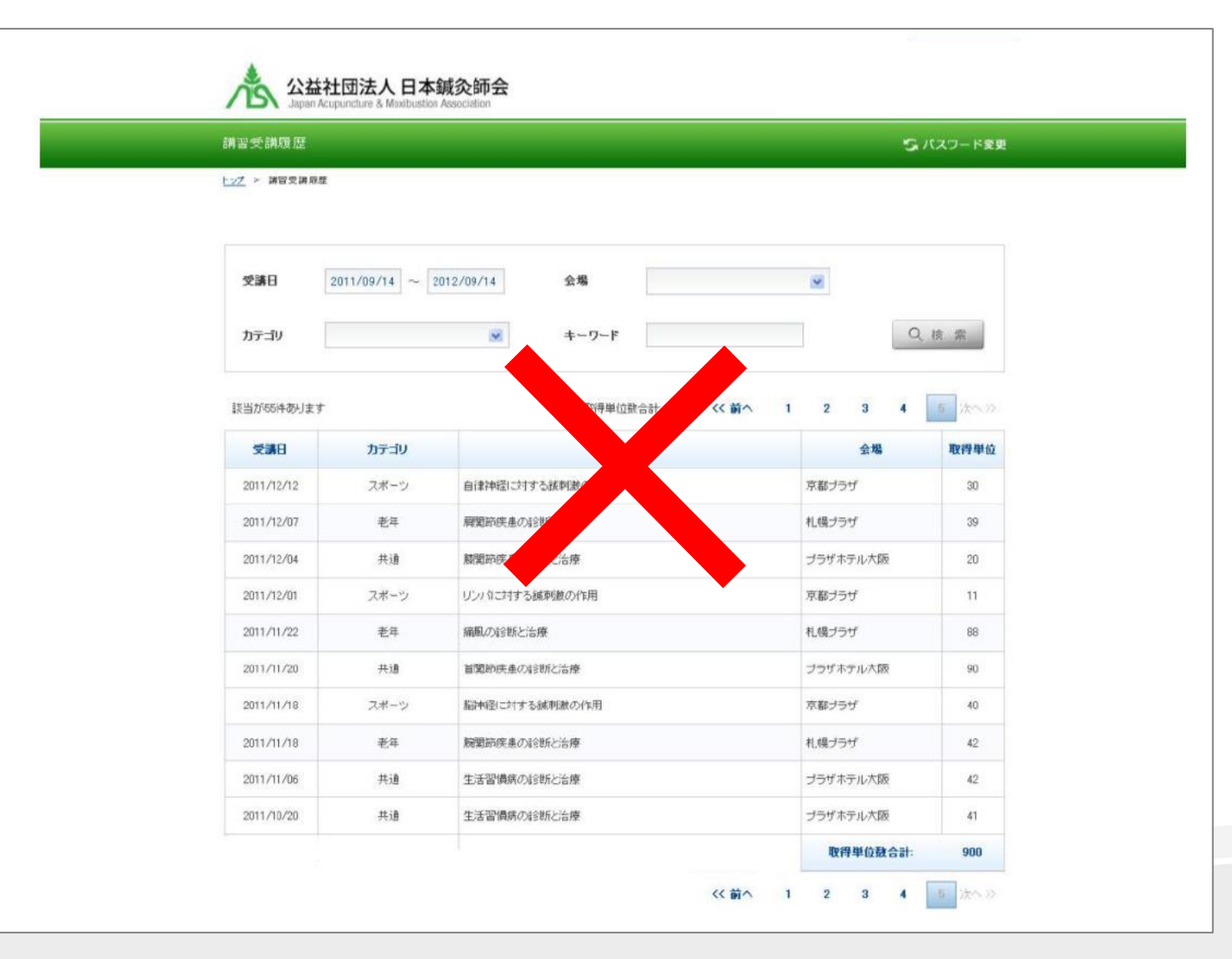

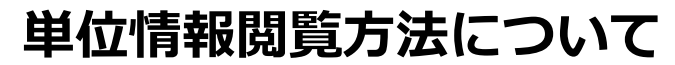

#### 新学術研修単位管理システム(NGKシステム)

利用者用

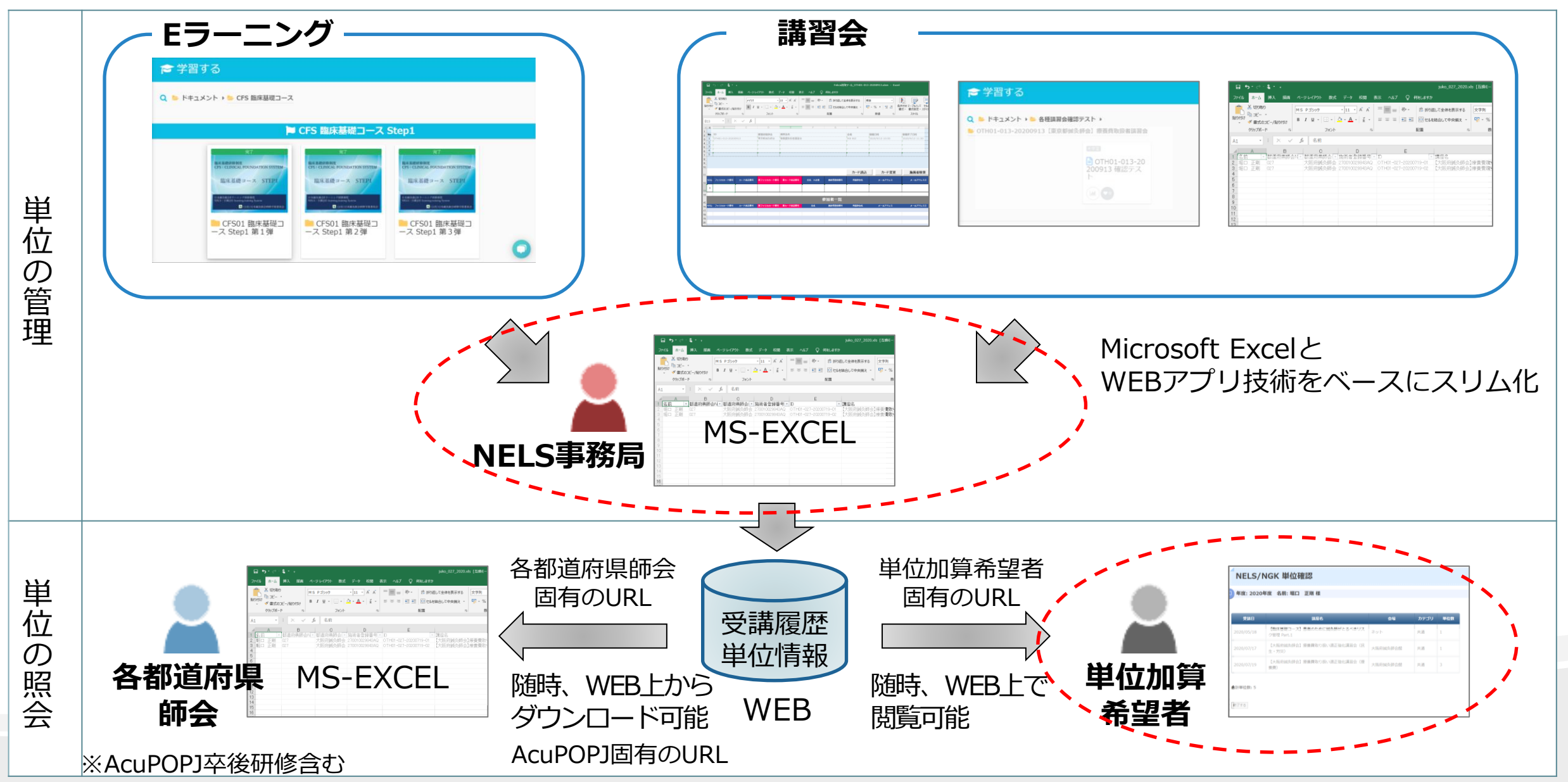

単位情報の閲覧イメージ

| NELS/NGK 単位確認        |                                  |        |      |     |  |  |  |  |  |
|----------------------|----------------------------------|--------|------|-----|--|--|--|--|--|
| 在度·2020年度 名前·堀口 正剛 様 |                                  |        |      |     |  |  |  |  |  |
|                      |                                  |        |      |     |  |  |  |  |  |
| 受講日                  | 講座名                              | 加算種別   | カテゴリ | 単位数 |  |  |  |  |  |
| 2020/7/19            | 【大阪府鍼灸師会】療養費取り扱い適正強化講習会(療<br>養費) | 財団生涯研修 | 共通   | 3   |  |  |  |  |  |
| 合計単位数: 3             |                                  |        |      |     |  |  |  |  |  |
| 終了する                 |                                  |        |      |     |  |  |  |  |  |
|                      |                                  |        |      |     |  |  |  |  |  |
|                      |                                  |        |      |     |  |  |  |  |  |

単位情報には、

#### 単位情報閲覧方法について

Eラーニングによる単位情報と、講習会による単位情報があります

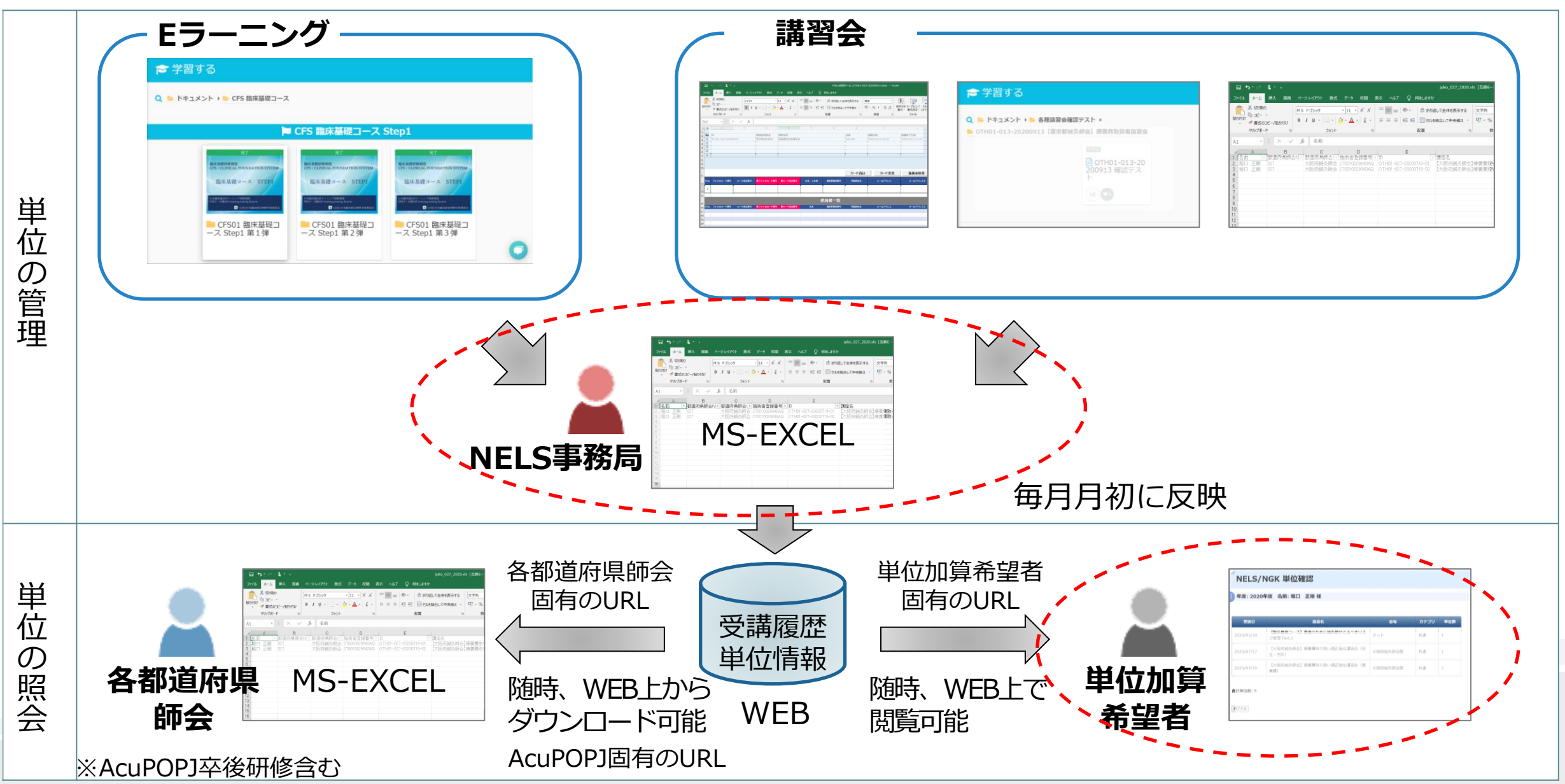

受講履歴の単位加算希望者として登録する方法には、 3つのルートがあります

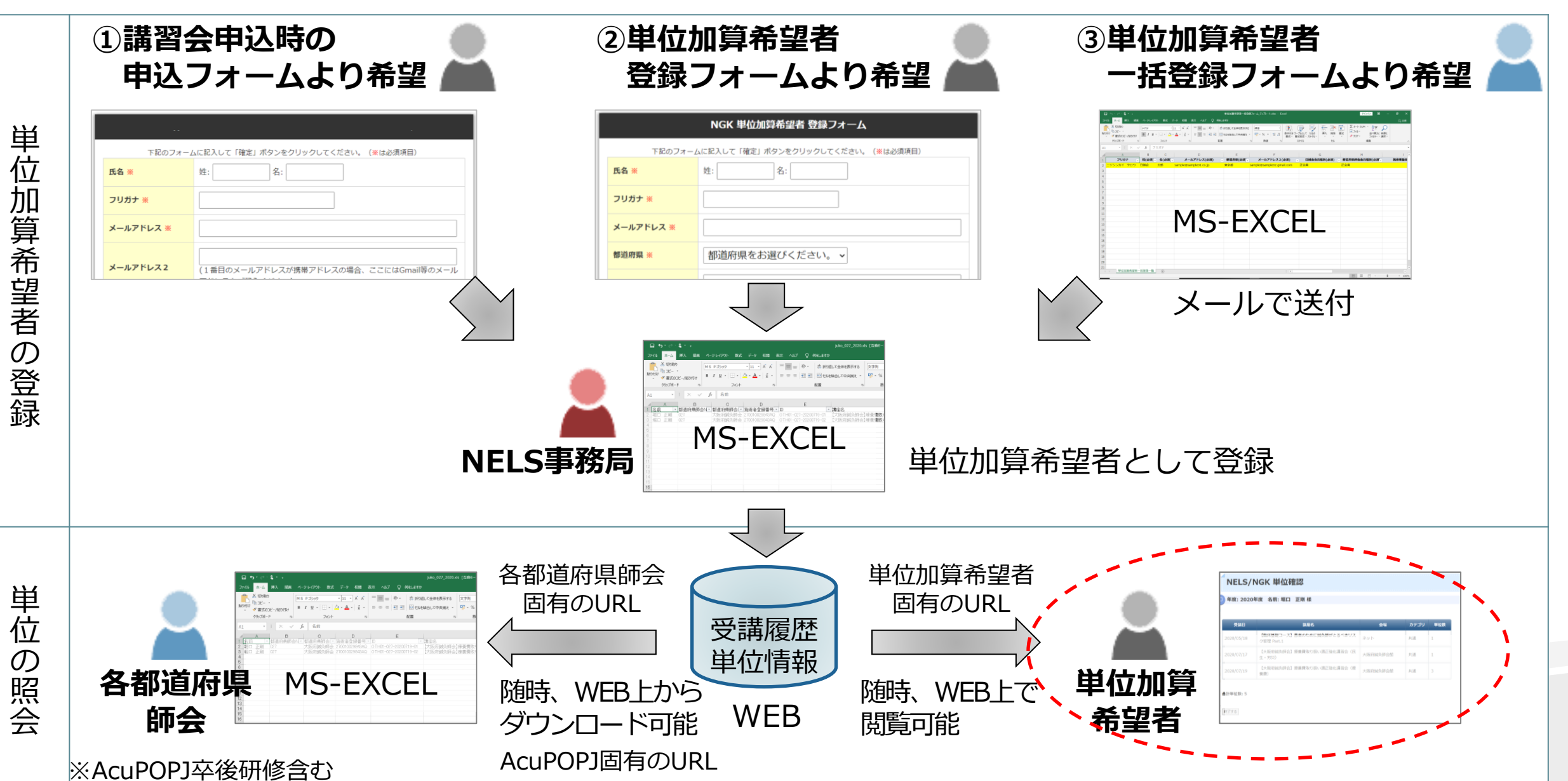

#### 【NGK 単位加算希望者 登録フォーム】 https://1lejend.com/stepmail/kd.php?no=bgsXzsy

|   | NGK 単位加算希望者 登録フォーム                      |                                                             |  |  |  |  |
|---|-----------------------------------------|-------------------------------------------------------------|--|--|--|--|
| Γ | 下記のフォームに記入して「確定」ボタンをクリックしてください。(※は必須項目) |                                                             |  |  |  |  |
|   | 氏名 ※                                    | 姓: 名:                                                       |  |  |  |  |
|   | フリガナ ※                                  |                                                             |  |  |  |  |
|   | メールアドレス ※                               |                                                             |  |  |  |  |
|   | 都道府県 ※                                  | 都道府県をお選びください。 ~                                             |  |  |  |  |
|   | メールアドレス2                                | (1番目のメールアドレスが携帯アドレスの場合、ここにはGmail等のメール<br>アドレスをご記入ください)      |  |  |  |  |
|   | 日鍼会会員種別 ※                               | <ul> <li>○ 正会員</li> <li>○ 準会員</li> <li>○ 入会していない</li> </ul> |  |  |  |  |
|   | 都道府県師会会員種別<br>※                         | <ul> <li>○ 正会員</li> <li>○ 準会員</li> <li>○ 入会していない</li> </ul> |  |  |  |  |

| 施術者登録番号                        | (わかる方はご記入ください)                     |  |  |
|--------------------------------|------------------------------------|--|--|
| 個人情報の使用許諾 ※                    | □ 日鍼会プライバシーポリシーの範囲内での個人情報の使用に同意します |  |  |
| ご質問・疑問点・コメ<br>ントなどをご記入くだ<br>さい |                                    |  |  |
| 確定                             |                                    |  |  |

利用者用

### まずは、NELS事務局より 「GKシステム」に登録されている施術者の皆様のメールアドレス宛てに、 「単位加算希望者 登録フォーム」への登録依頼をさせていただきますので、 単位加算をご希望の方は、登録フォームより登録をお願いいたします。

○○様

受講履歴の単位加算を希望される方は、下記リンクをクリックし、 「単位加算希望者 登録フォーム」より登録をお願いいたします。

【NGK 単位加算希望者 登録フォーム】 https://1lejend.com/stepmail/kd.php?no=bgsXzsy

単位加算希望者登録依頼メールが届かない場合は、 いずれかの登録方法でご連絡ください

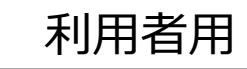

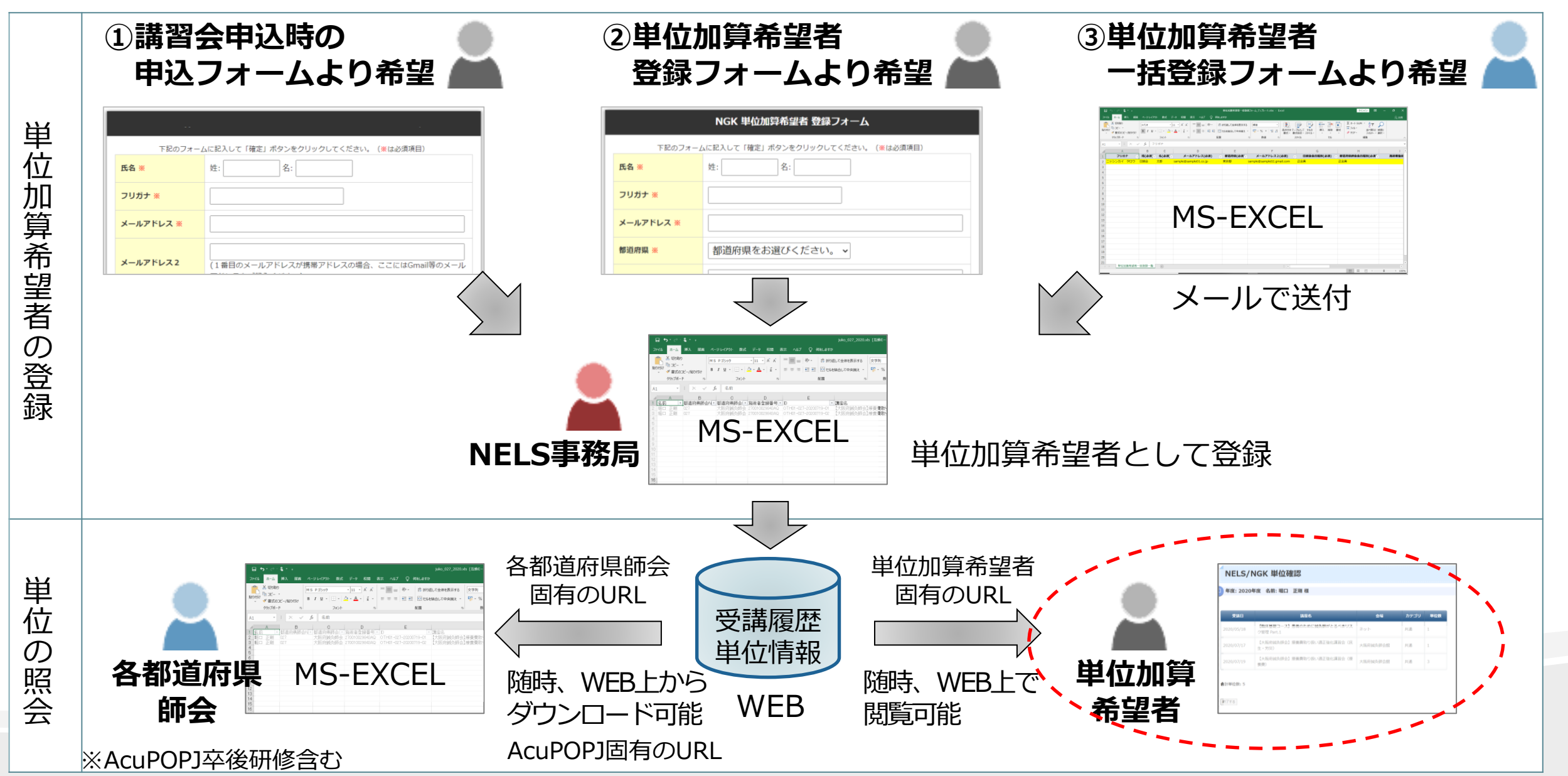

利用者用

## 新学術研修単位管理システム

### ご質問等がございましたら、 お問い合わせフォームよりお問い合わせください。

【お問い合わせフォーム】 https://1lejend.com/stepmail/kd.php?no=bAkeiy

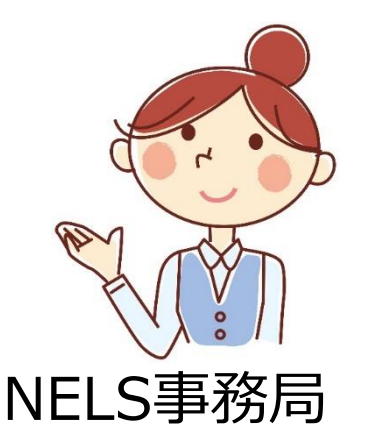